# RØDE KORS FILSYSTEM OG E-MAIL

#### 1-2-3 – Kom godt i gang med Røde Kors e-mail og filsystem

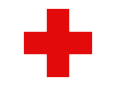

#### E-mails: Virkeligheden mange steder...

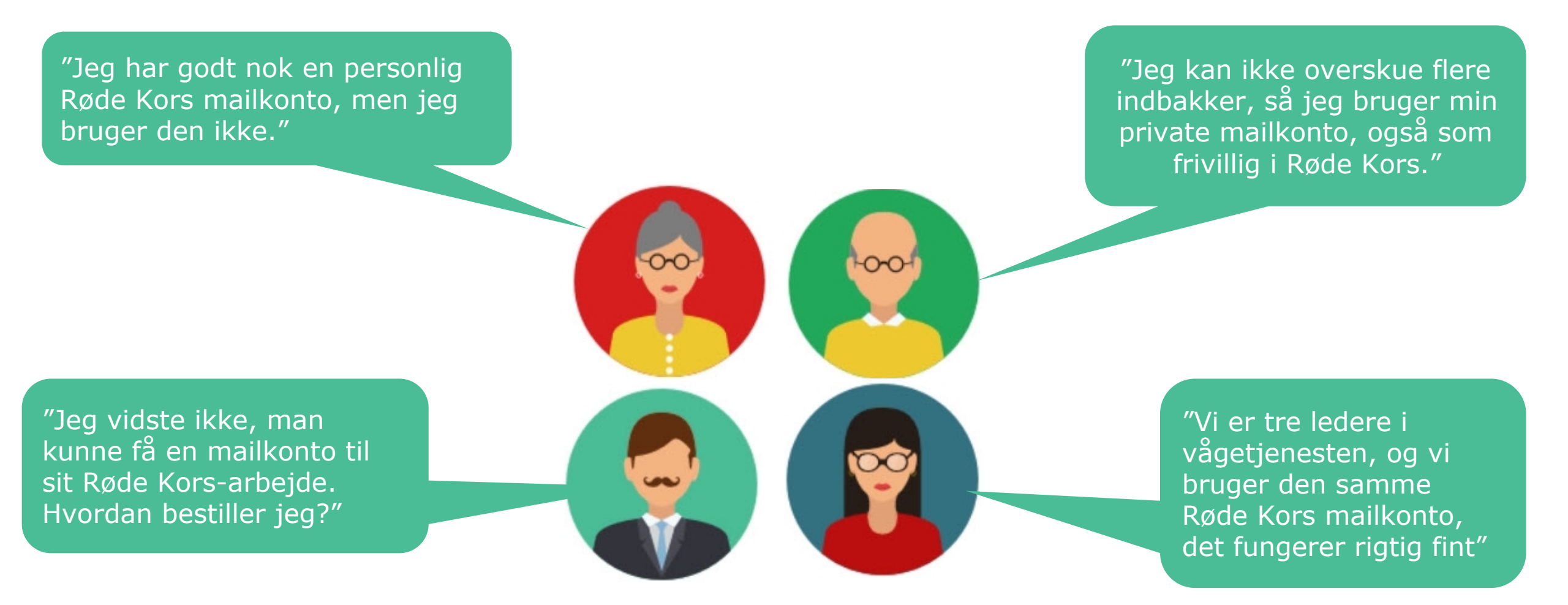

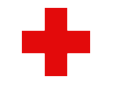

#### Filarkivering: Virkeligheden mange steder...

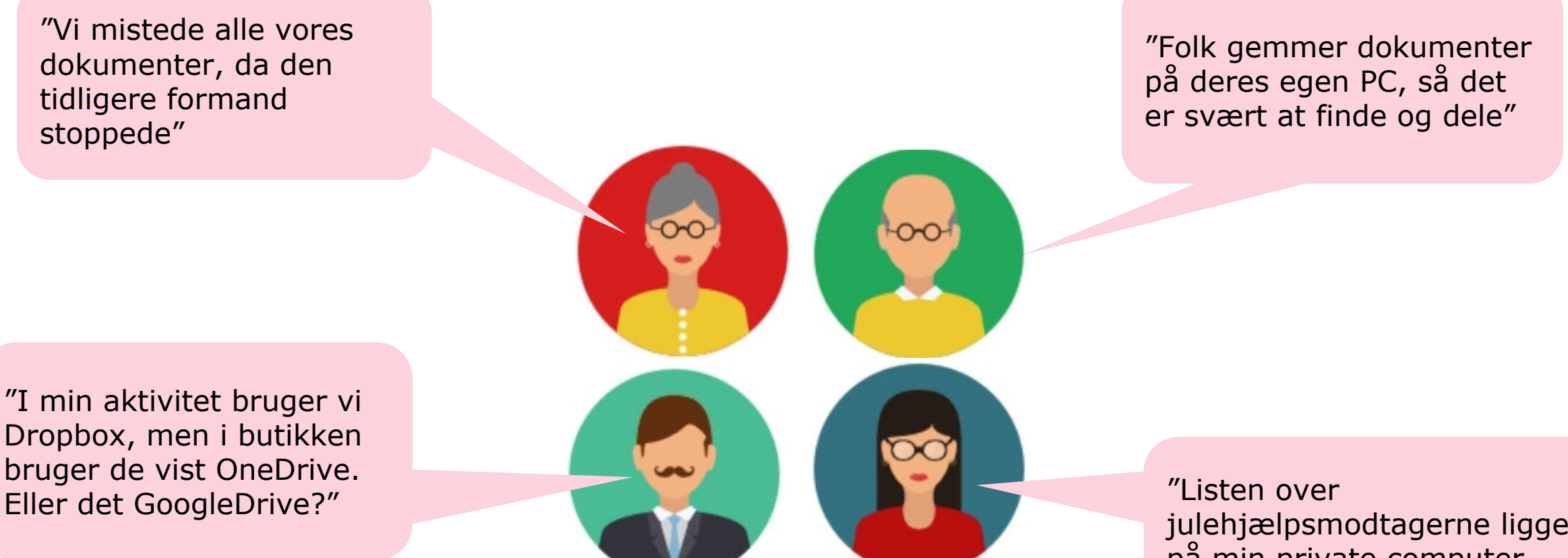

julehjælpsmodtagerne ligger på min private computer hvad med GDPR?"

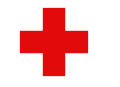

#### Hvad får I med Røde Kors e-mails og filsystem?

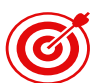

Mailkonti med klar profil og høj sikkerhed (kryptering er mulig)

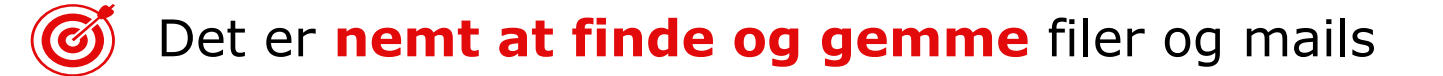

🞯 Et sted, hvorfra man kan dele filer i og udenfor Røde Kors

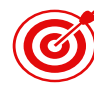

Adgang til Microsofts online Office-pakke

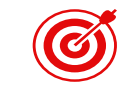

Jeres data er placeret, så Røde Kors kan stå på mål for **sikkerhed** og GDPR

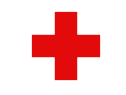

### Sådan ser det ud: Eksempel på forside

|        | RØDE<br>KORS SharePoint                 | Søg på dette websted                   | ∽ © ? (•)                                |
|--------|-----------------------------------------|----------------------------------------|------------------------------------------|
| ©<br>⊕ | Røde Kors<br>Røde kors<br>Privat gruppe | s Andeby - filsystem                   | ☆ Følger ikke<br>♀ 2 medlemmer           |
| (III)  | Afdelingens filer                       | $+$ Ny $\sim$ 🔅 Sidedetaljer 🖬 Analyse | Udgivet den 9.9.2021 🖉 Rediger 🖉         |
| Ľ      | Mine filer                              | Hurtige links                          | Vejledninger                             |
|        | Min e-mail                              |                                        | Sådan bruger du Røde Kors filsystem      |
|        | Papirkurv                               | Afdelingens filer Mine filer Min e-    | ail Sådan bruger du din e-mail i Outlook |
|        | Rediger                                 |                                        | Har du brug for hjælp?<br>- så klik her! |
|        |                                         | Medlemmer                              |                                          |

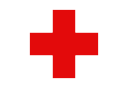

### Sådan ser det ud: Eksempel på mappestruktur

|         | RØDE<br>KORS SharePoint                 |                                               | ✓ Søg på dette webster                                          | d                        |                        |                                        | $\nabla$                    | ŝ                  | ?   | ()                             |  |  |  |
|---------|-----------------------------------------|-----------------------------------------------|-----------------------------------------------------------------|--------------------------|------------------------|----------------------------------------|-----------------------------|--------------------|-----|--------------------------------|--|--|--|
|         | Røde Kors<br>Røde kors<br>Privat gruppe | RØDE KORS Andeby - filsystem<br>Privat gruppe |                                                                 |                          |                        |                                        |                             |                    |     | ☆ Følger ikke<br>ጸ 2 medlemmer |  |  |  |
| <b></b> | Afdelingens filer                       | + Ny ∨                                        | $ar{\uparrow}$ Upload $\checkmark$ $igodow$ Rediger i gittervis | sning 🗔 Synkroniser 🗔 Fø | øj genvej til OneDrive | = Alle                                 | dokumenter $\smallsetminus$ | $\bigtriangledown$ | (i) | 2                              |  |  |  |
| ٥       | Mine filer<br>Min e-mail                | Dokumer                                       | nter                                                            |                          |                        |                                        |                             |                    |     | -                              |  |  |  |
|         | Delt med os                             | D                                             | Navn $\sim$                                                     | Ændret $\vee$            | Ændret af $\vee$       | $+$ Tilføj en kolonne $\smallsetminus$ |                             |                    |     |                                |  |  |  |
|         | Papirkurv                               |                                               | A. Bestyrelsen                                                  | For 4 dage siden         | Line Thaudahl Jakobson |                                        |                             |                    |     |                                |  |  |  |
|         | Rediger                                 |                                               | B. Butikken                                                     | For 4 dage siden         | Line Thaudahl Jakobson |                                        |                             |                    |     |                                |  |  |  |
|         |                                         |                                               | Bestyrelsen                                                     | For 4 dage siden         | Line Thaudahl Jakobson |                                        |                             |                    |     |                                |  |  |  |
|         |                                         |                                               | C. Nørkler                                                      | For 4 dage siden         | Line Thaudahl Jakobson |                                        |                             |                    |     | - 1                            |  |  |  |
|         |                                         |                                               | D. Vågetjenesten                                                | For 4 dage siden         | Line Thaudahl Jakobson |                                        |                             |                    |     |                                |  |  |  |
|         |                                         |                                               | E. Familienetværket                                             | For 4 dage siden         | Line Thaudahl Jakobson |                                        |                             |                    |     |                                |  |  |  |
|         | Gå tilbage til klassisk SharePoint      | -                                             | F. Integration                                                  | For 4 dage siden         | Line Thaudahl Jakobson |                                        |                             |                    |     |                                |  |  |  |

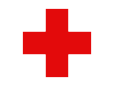

#### Vigtigt at vide om Røde Kors filsystem

- Røde Kors filsystem er for **frivillige med hverv**.
- Hver bruger skal tildeles adgang igennem Røde Kors Helpdesk (se oversigt over brugere nederst på filsystem-forsiden)
- Adgangen sker via hver brugers personlig Røde Kors-mailadresse (kan bestilles her: <u>http://www.mitrodekors.dk/rkmail</u>)
- Mailkonto kan tilgås via **Outlook Web Access**.
- Når en afdeling begynder at bruge Røde Kors filsystem, skal der udpeges en lokal tovholder/IT-frivillig.
- En IT-frivillig sørger bl.a. for løbende **opdatering af brugere** i afdelingens filsystem (via kontakt til Helpdesk) og **hjælper nye brugere** med at lære systemet at kende.

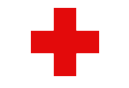

#### Sådan får I jeres egen side i Røde Kors filsystem

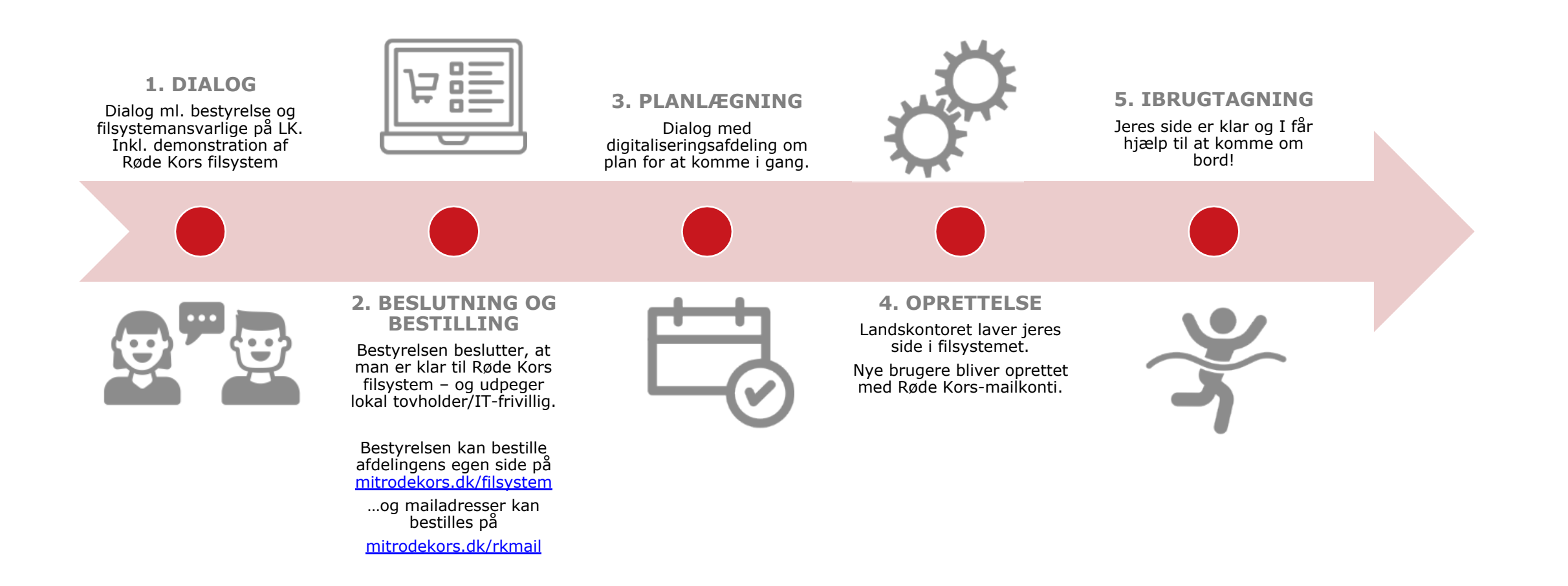

8

## Vil I gerne vide mere eller bare i gang? →Kontakt jeres regionale konsulent eller filsystemteamet på landskontoret! filsystem@rodekors.dk